## **CLEAR DESTINATION**

## Télécharger Mobile 4 pour Android

 II:00 AM
 1 18 94%

 Back
 Route Details (1 Stops)

 WEDNESDAY, APRIL 29

 Image: Data in the started at 10:29 with 0 km

 Image: Data in the started at 10:29 with 0 km

 Image: Data in the started at 10:29 with 0 km

 Image: Data in the started at 10:29 with 0 km

 Image: Data in the started at 10:29 with 0 km

 Image: Data in the started at 10:29 with 0 km

 Image: Data in the started at 10:29 with 0 km

 Image: Data in the started at 10:29 with 0 km

 Image: Data in the started at 10:29 with 0 km

 Image: Data in the started at 10:29 with 0 km

 Image: Data in the started at 10:29 with 0 km

 Image: Data in the started at 10:29 with 0 km

 Image: Data in the started at 10:29 with 0 km

 Image: Data in the started at 10:29 with 0 km

 Image: Data in the started at 10:29 with 0 km

 Image: Data in the started at 10:29 with 0 km

 Image: Data in the started at 10:29 with 0 km

 Image: Data in the started at 10:29 with 0 km

 Image: Data in the started at 10:29 with 0 km

 Image: Data in the started at 10:29 with 0 km

 Image: Data in the started at 10:29 with 0 km

 Image: Data in the started at 10:29 with 0 km

 Image: Data in the started at 10:29 with 0 km
<

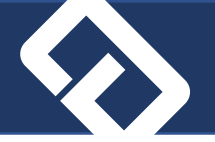

- 1. Si vous avez déjà une version des applications Mobile 3 ou Mobile 4 sur votre appareil, il faut d'abord **désinstaller** celle-ci. Simplement *Supprimer de l'écran d'accueil* ne supprimera pas la version précédente et ceci vous empêchera de télécharger la nouvelle.
- 2. Dans <u>Chrome</u>, tapez l'adresse du site de téléchargement, ou copiez/collez si on vous l'a envoyée par courriel :

https://test-apps.cleardmanager.com/mobile4.htm

- 3. Entrez le code d'usager : **iphone** et mot de passe : **iphone1234** (ceux-ci donnent accès autant à la version pour Android que celle pour Iphone).
- 4. Dans le site, sélectionnez la version voulue : le petit robot pour Android ou la pomme pour lphone.

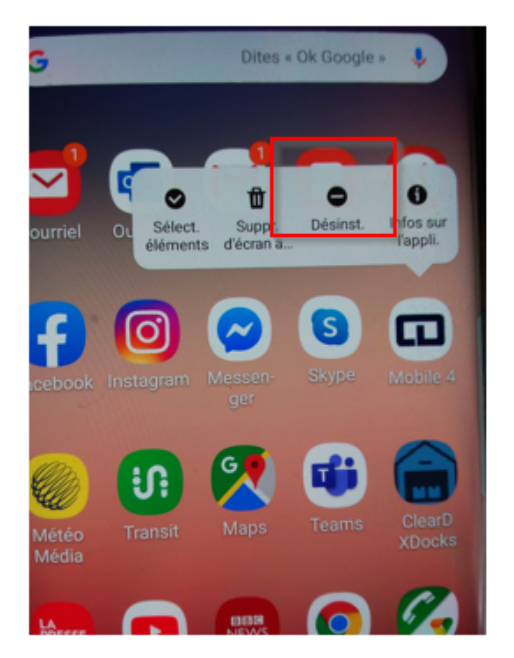

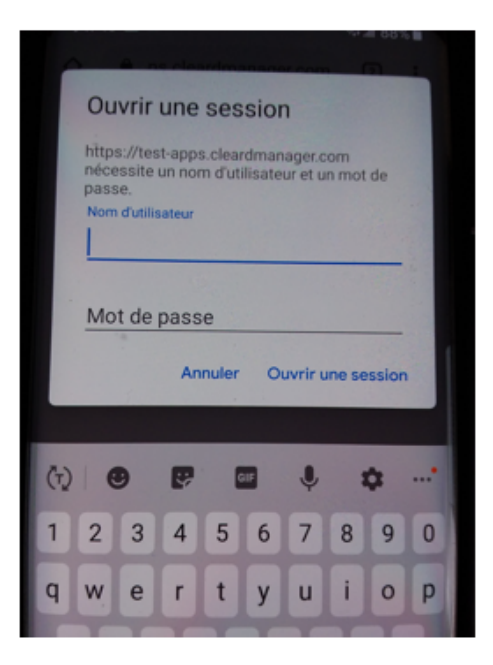

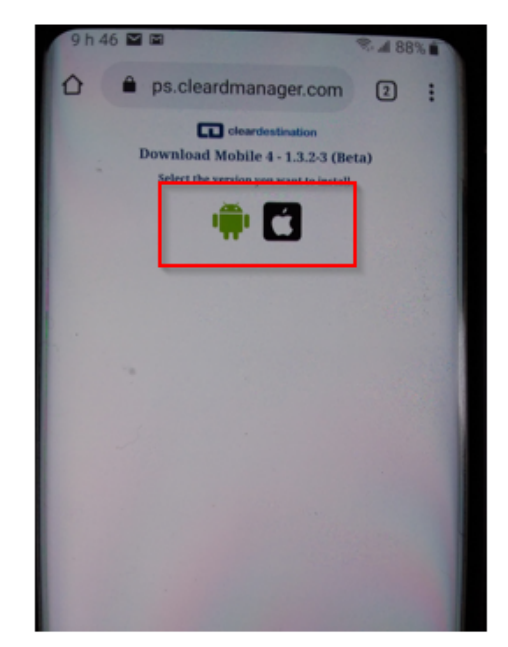

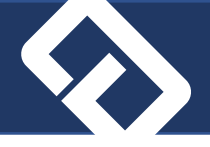

- 5. Cliquez sur *Télécharger*
- 6. Ensuite, cliquez sur Ouvrir

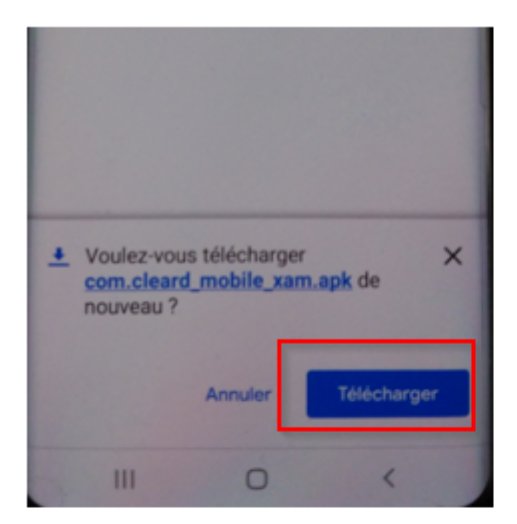

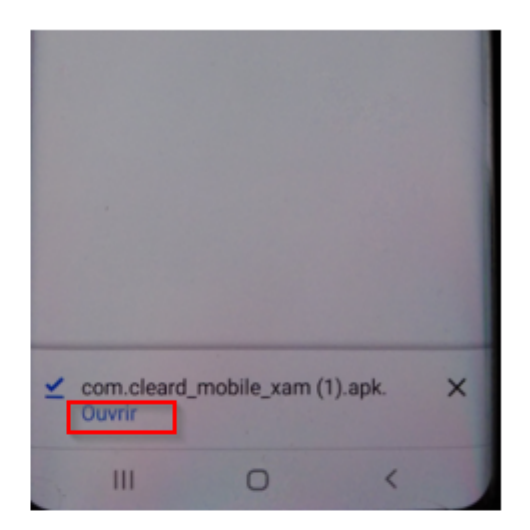

- 7. Cliquez sur Installer
- 8. Cliquez sur Ouvrir

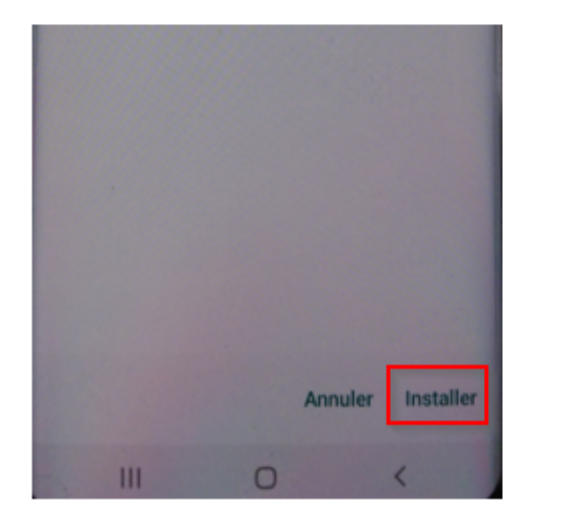

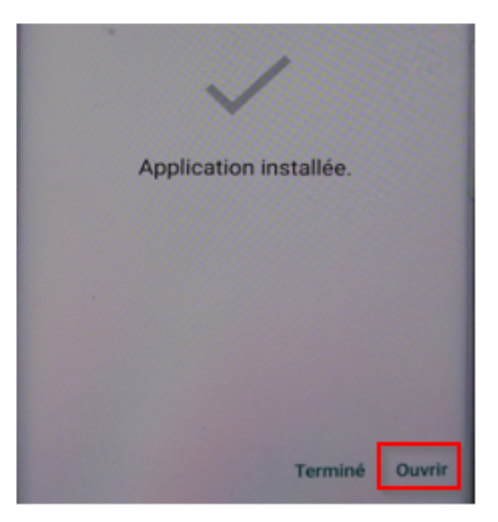

[DOCUMENT TITLE]

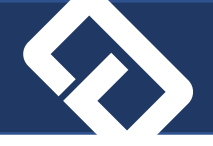

 L'appareil vous demandera à trois reprises d'autoriser l'application à utiliser ses services. Il est très important d'autoriser à chacune ou certaines fonctions de l'application pourrait ne pas être utilisables.

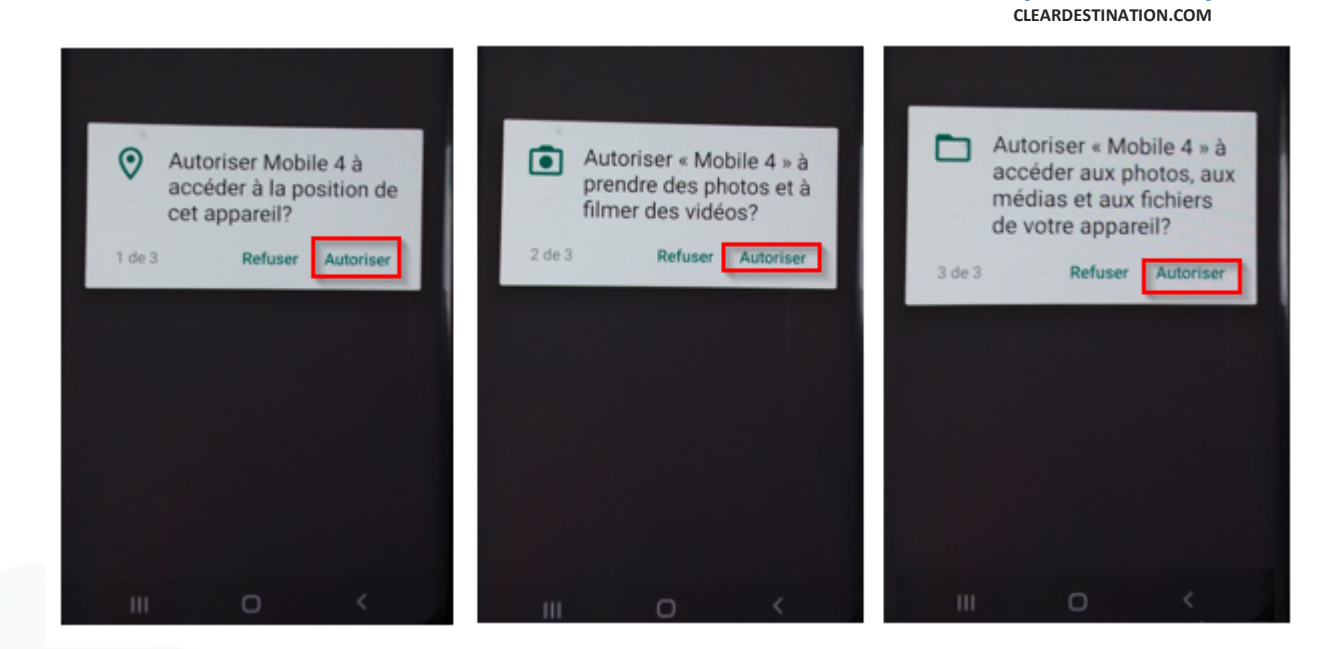